4103

Plataforma Compra On Line

## Iniciación de usuario (login).

- Registro de usuario.
- Usuario Rut sin puntos y con guion y el digito verificador.
- Contraseña utilizando los parámetros solicitados.
- Correo electrónico con Url para activar usuario.

|                    | CDIticket                                     |  |
|--------------------|-----------------------------------------------|--|
|                    | Iniciar sesión                                |  |
|                    | ngresa RUT (9999999-9)                        |  |
| AND DESCRIPTION OF | ngresa contraseña<br>Olvide mi contraseña     |  |
|                    | Ingresar<br>no tienes una cuenta? registrate! |  |
|                    |                                               |  |
| - N                |                                               |  |

Una vez realizado el registro se vuelve a la página inicial. Si se olvidó su contraseña se puede realizar recuperar esta pinchando en la opción, donde se deberá asignar una nueva contraseña.

Plataforma Compra On Line

#### Ingreso a Plataforma con Usuario Valido.

| Comprar entrada! | Ayuda PDF |  |
|------------------|-----------|--|
|                  |           |  |
|                  |           |  |

• Opción de Compra de ticket.

• Ayuda en PDF funcionamiento del sitio.

Nota: Recuerda que esta aplicación tiene un máximo de 05 ticket para realizar la compra, la cual se puede realizar desde el momento que el evento está activo hasta el término de este. Si existiera a lo mínimo una compra el sistema se dirigirá automáticamente a visualizar el ticket que posee pendientes o pagados.

## Compra Ticket.

- Visualización del mapa del estadio.
- Asignación del Sector (solo sectores con cupo activados).
- Selección de Cupos (Máximo 5 por usuario).
- Selección de Sectores con Asientos Numerados.
  - Asignación de Puerta (vomitorio).
  - Activación Botón aceptar.
  - Asignación de los asientos de acuerdo al sector solicitado.
- Una vez realizados estos pasos anteriores se despliega interfaz de Compra.

| Galería |    |        |       | And    | es      | Z |         |
|---------|----|--------|-------|--------|---------|---|---------|
| Norte   | 1  |        |       |        |         |   |         |
|         |    |        |       |        |         |   |         |
|         |    |        |       |        |         |   |         |
|         |    | R      | C     | D      | -       |   | Galería |
|         | Pa | cífico | Ť     |        | Pacífic | 0 | Sur     |
|         |    |        | Marqu | Jesina | 1       |   |         |

#### Interfaz Identificación del ticket.

- Visualización de los tickets solicitados (Solicitud y Pagados)
- Ingreso de los Rut a cada uno de los tickets solicitados.
- No se puede ingresar Rut que:
  - Ya posean un Rut para el evento
  - El Rut tenga prohibición de ingreso 101 o 102
  - El Rut ingresado no sea valido
- El ticket ya pagados quedan solamente visibles y no se pueden modificar.
- Para aumentar compra de ticket sin haber cumplido con el máximo se puede pinchar en el símbolo + para realizar más compra.
- Se debe ingresar todos los Rut de los ticket para poder activar el pago

| Ingresa Rut                           |                                    | Valida         |
|---------------------------------------|------------------------------------|----------------|
| □ Ex                                  |                                    |                |
|                                       | tranjero                           |                |
| PARTIDO PRUEBA PARA SISTEMA<br>ONLINE | 07-02-2022 00:00                   | ANDES          |
| Valor<br>\$ 9000                      | eliminar                           |                |
| Total tickets 27.000 Total p          | oagado 0 Total                     | a pagar 27.000 |
| Tiempo restan                         | te para la compra:                 |                |
| Tiempo restan<br>14                   | te para la compra:<br><b>m 53s</b> |                |

#### Interfaz Identificación del ticket.

• Existe un temporizador (Reloj) el cual calcula el tiempo restante de la compra 15 minutos para cada compra.

• Si el tiempo estimado sobre pasa este límite el sistema libera el ticket solicitado y que no hayan sido cancelados.

• Una vez realizados estos requerimientos se procede al pago del ticket.

#### Pago de Ticket Solicitados.

• El sistema realizara la cancelación de solamente los tickets que no exista una transacción anterior, informando los valores en su parte inferior central.

- El pago se realizará a través de plataforma de transbank. En donde se validará su pago a través de la información solicitada.
- Si su transacción es afirmativa se desplegará un check de la compra y se enviará un correo de respaldo del detalle de esta a su correo electrónico.

• Una vez realizado este pago, se volverá a mostrar la interfaz de compra con todo su ticket solicitados. Si el usuario no ha llegado al máximo podrá seguir comprando.

• En el ticket pagado correctamente existe la posibilidad de poder descargar un PDF con el ticket de cada uno del ticket solicitados.

Nota: Se recuerda que de acuerda a las actualización del sistema de Control de Acceso, este solo se solicitara para su ingreso el Rut del cliente y no el ticket del evento, este será solamente una confirmación de que posee un ingreso valido al evento.

#### Finalización de la Plataforma On Line.

• Una vez finalizado el periodo de venta del evento la información detallada de sus compras serán, borradas esto para poder realizar la venta del próximo evento que venga a futuro y así no producir información errónea de sus compras.

| Item | Ticket         | Valor |
|------|----------------|-------|
| 1    | 71411822010058 | 9.000 |
|      | TOTAL MONTO    | 9.000 |
|      | Continuar!     |       |

| 12999999-0                           |                        | Validar         |
|--------------------------------------|------------------------|-----------------|
| (                                    | Extranjero             |                 |
| Pedro                                | Montoya Morgan         |                 |
| ARTIDO PRUEBA PARA SISTEMA<br>DNLINE | 07-02-2022 00:00       | ANDES           |
| Valor                                | Ticket Pagado          | Descarga PDF    |
| \$ 9000                              | $\otimes$              | A               |
| Total tickets 9.000 To               | otal pagado 9.000      | Total a pagar 0 |
| Tiempo re                            | stante para la compra: |                 |
|                                      | Pagar                  |                 |

Nota: Cualquier información adicional a este tutorial o solicitudes de funcionamiento se podrá realizar vía correo electrónico a: cditicket@clubdeportesiquique.com, en donde de acuerdo a solicitudes se podrá generar soporte a cada solicitud.